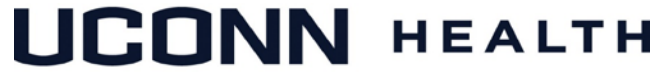

### ACADEMIC IT SERVICES

Excellence in Educational Technology Service and Innovation Supporting Undergraduate Dental and Medical Education and the Graduate School

Telephone: 860-679-8870

Email: aits@uchc.edu

# Video Teleconferencing Using WebEx

A video teleconference (VTC) is a conference call in which participants join from different locations and communicate using audio and/or video signals via telephone, a web browser, a desktop application or dedicated VTC equipment. WebEx is one example of a cloud-based VTC service that is available to the UConn community. Every UConn student, faculty, or staff at UConn has a personal meeting room, which they can use to host a meeting and invite others to join. The personal meeting room is linked to the person's NetID. Below are instructions for initiating, scheduling, and dialing into WebEx meetings.

### Hosting a WebEx Meeting from a Web Browser

### 1. Start the meeting using your personal meeting room:

- a. Open your favorite browser and type the url: <u>https://uconn-cmr.webex.com</u>
- b. Select **Login** in the upper-right corner (if you do not see Login, click the "^" arrow in the center of the screen).
- c. Enter your NetID and password. If you do not know your NetID or password, go to <u>http://netid.uconn.edu</u> to find your NetID or reset your password.
- d. Download and install the WebEx add-on if prompted (one time only).
- e. Click Start Meeting.

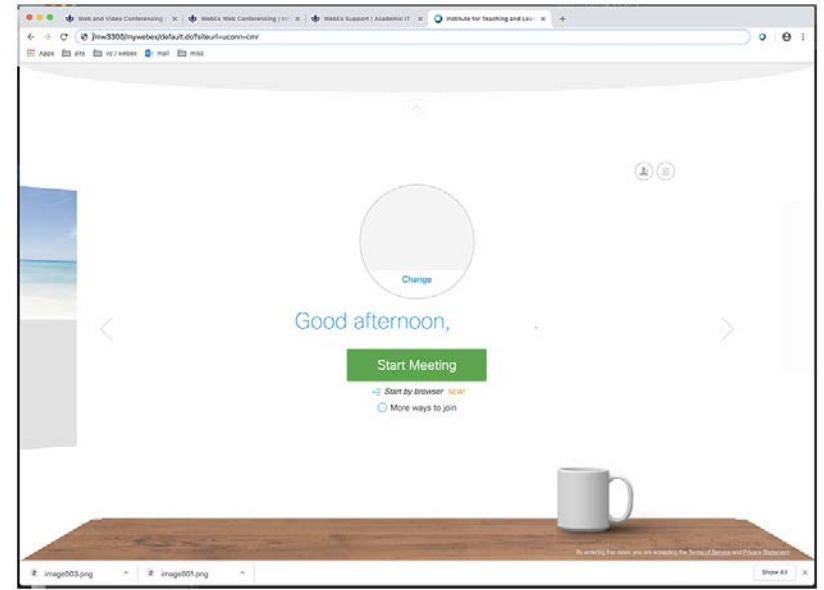

#### 2. Select your audio connection:

a. Select I Will Call In to dial using your telephone. The system will display the calling number and access code to use from your phone.

| I Will Call In               | $\sim$ | No Video | ~ |
|------------------------------|--------|----------|---|
| Call using other application | 0      |          |   |
| I. Call                      |        |          |   |
| +1-415-655-0002 (US Toll)    |        |          |   |
| All global call-in numbers   |        |          |   |
| 2. Enter this access code:   |        |          |   |
| 642 931 910 #                |        |          |   |
| 3. Enter your Attendee ID:   |        |          |   |
| 11 #                         |        |          |   |
|                              |        |          |   |
|                              | C      | Close    |   |
|                              |        |          |   |

b. Or, select **Call Using Computer**. Make sure your computer has a microphone (if your system does detect a microphone, it will display the warning message "We can't detect a microphone. Make sure your device is connected correctly and try again." Note, if you have a camera attached to your computer, it will most likely have a built-in microphone, which you can use here).

|     | Audio and Video Connection      |        |                 |          |
|-----|---------------------------------|--------|-----------------|----------|
|     | 🗞 Select Audio Connection       |        | Select Video Co | nnection |
| Ca  | all Using Computer 🗸 🗸          | ,      | No Video        | $\sim$   |
| ()» | Speakers (Realtek High Defini 🗸 | ·      |                 |          |
| Q   | Microphone (Logitech BRIO) 🗸    | · ] :: |                 |          |
|     | More options                    |        |                 |          |
|     |                                 |        |                 |          |
|     |                                 |        |                 |          |
|     |                                 |        |                 |          |
|     | Col                             | nnect  | Audio           |          |
|     |                                 |        |                 |          |
|     |                                 |        |                 |          |

- **3.** Select your video connection. Select this option if you are using a camera.
- 4. Invite participants to join the meeting. Press the 3 dots icon next to the red circle and select Invite & Remind. Enter attendees' email addresses, separated by a semicolon. Include yourself if you want to receive a copy of the email.

| M                                       | C                                                     | 83           |
|-----------------------------------------|-------------------------------------------------------|--------------|
| Email                                   | Phone                                                 | Remind       |
| nvitees:                                |                                                       |              |
|                                         |                                                       |              |
|                                         |                                                       |              |
|                                         | 11                                                    |              |
| Separate a                              | ddresses with co                                      | mmas or      |
| Separate a<br>semicolons<br>Invite with | ddresses with con<br>your local emai                  | mmas or      |
| Separate a<br>semicolons<br>Invite with | ddresses with con<br><b>1 your local emai</b><br>Send | mmas or<br>I |

5. Use the icons to control in-call functions: mute audio and video, share content, record meeting, toggle participant bar, type chat with meeting participants, invite and end call.

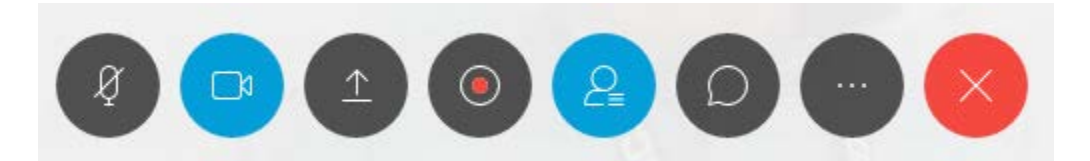

# Hosting or Joining a WebEx Meeting from a VTC Unit

Dedicated VTC systems use a different protocol - called Session Initiation Protocol (SIP) - to establish a conference call. Every VTC system has a unique SIP address. A SIP address is a lot like an email address in that it also serves as a locater of the VTC system. SIP addresses even look very similar to email addresses. Like email addresses, they are comprised of two parts: a username, and a domain. For example,

sip:mike@yourcompany.com mailto:mike@yourcompany.com

To initiate a WebEx call from a VTC unit, you must dial the SIP address associated with the host personal meeting room, which takes the form:

{NetID}@uconn-cmr.webex.com, where {NetID} is the host NetID.

To initiate the call:

- 1. From the VTC interface, dial the host SIP address. For example, for a host with NetID = kda14221, you would type: kda14221@uconn-cmr.uconn.edu
- 2. If you are the host, enter the host PIN when prompted, otherwise, proceed.
- 3. The host PIN is stored in the host personal meeting room. If you are the host and don't know what your host PIN is, follow these steps to locate it:
  - a. Login to your personal meeting room found at <u>https://uconn-cmr.uconn.edu</u> using your NetID/password.
  - b. Click on the icon as shown to display your connection parameters, including the host PIN.

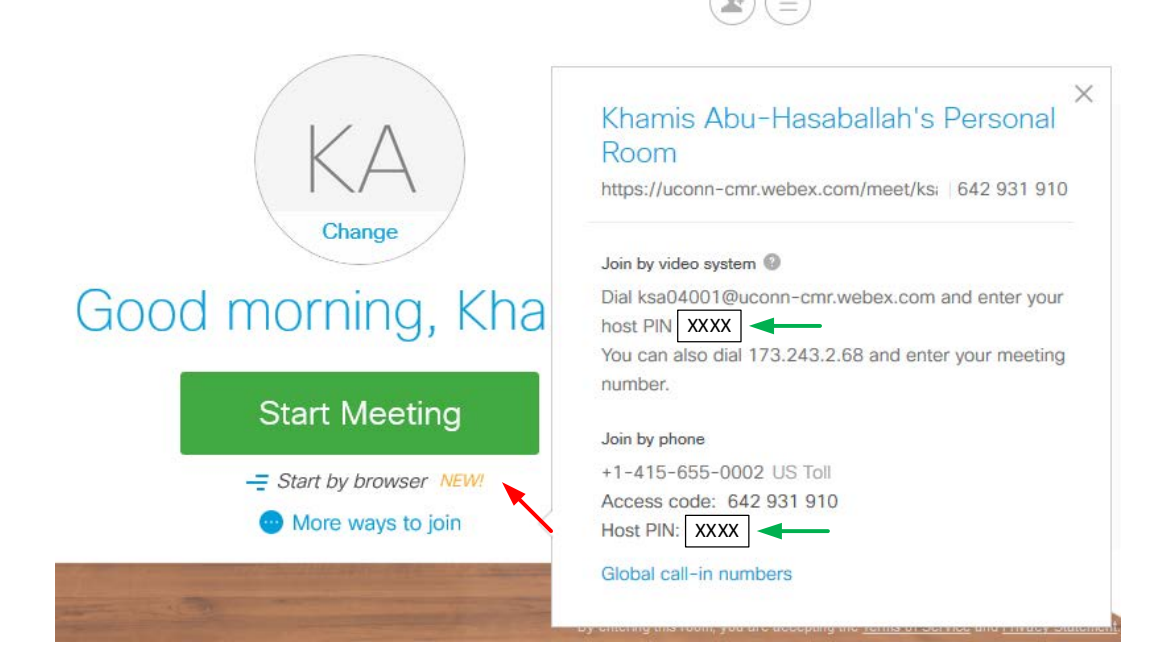

# Scheduling a WebEx Meeting

- 1. Open your favorite browser and type the url: <u>https://uconn-cmr.webex.com</u>
- 2. Download and install WebEx add-on (one time only)
- 3. Click: the **3 line icon** in the upper right corner.

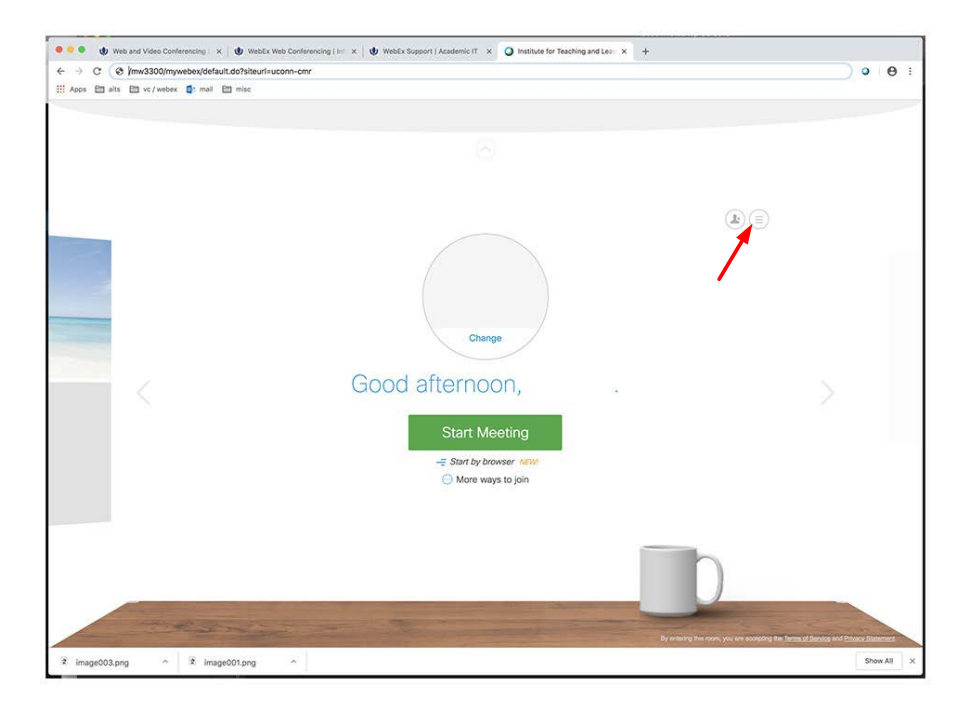

4. Using the **WebEx Meetings** menu tab select Schedule a Meeting on the left.

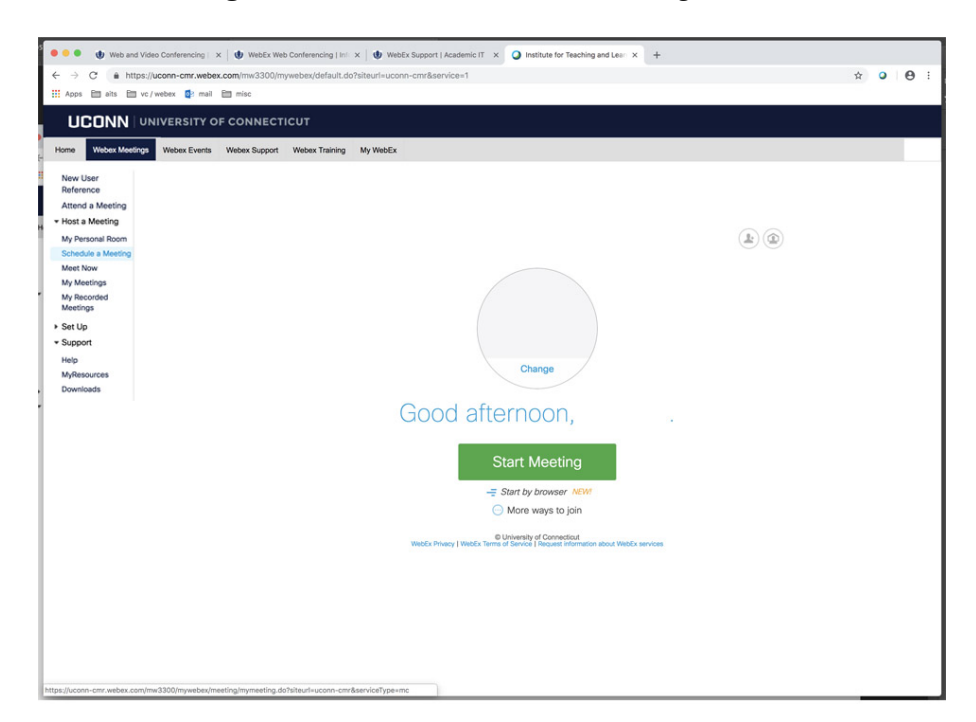

5. Fill in the required fields, separate email addresses using a semicolon. Either include yourself or check the Send a copy of the invitation to me check box. Click **Schedule Meeting.** 

| 🔹 🗢 🔹 🌵 Web an                                                                                          | d Video Conferencing   🗙   🐠 WebEx                                      | Web Conferencing   Inf. x 🛛 🕸 WebEx Support   Academic IT x 🥥 Institute for Teaching and Lear x +                                                                                                    |                                                                        |
|----------------------------------------------------------------------------------------------------|-------------------------------------------------------------------------|----------------------------------------------------------------------------------------------------|------------------------------------------------------------------------|
| ← → C a ht                                                                                              | tps://uconn-cmr.webex.com/mw3300                                        | /mywebex/default.do?siteurl=uconn-cmr&service=1                                                                                                    | ☆ <b>○ ⊝</b> :                                                         |
| Apps 🗎 aits 🗎                                                                                           | ] vc/webex 🛃 mail 🛅 misc                                                |                                                                                                    |                                                                        |
| UCONN<br>Home Webex Meet                                                                                | UNIVERSITY OF CONNEC                                                    | TICUT                                                                                                    |                                                                        |
| New User<br>Reference<br>Attend a Meeting<br>+ Host a Meeting<br>My Personal Room<br>Schedule a Meeting | Schedule a Meeti<br>To set advanced meeting options<br>• Meeting topic: | ng<br>r to schedule a Personal Conference meeting, go to Advanced Scheduler<br>test                                                                                                    | Set options using template: [Webex Meetings Default]  + Required field |
| Meet Now                                                                                                | Password:                                                               | ۲                                                                                                    |                                                                        |
| My Recorded<br>My Recorded<br>Meetings<br>+ Set Up<br>+ Support<br>Help<br>MyResources<br>Downloads     | Tracking codes:<br>Date:<br>Time:<br>Duration:<br>Atlandees:            | Tone<br>Select tracking code<br>12062018<br>3 ¥ 45 * am • pm<br>New York Time<br>1 hr * 0 min *<br>Name<br>©urch: edu<br>Use address book<br>Let anyone with a host account on this site host my meeting<br>© Senda account of the invitation email to me |                                                                        |
|                                                                                                    | Audio conference:                                                       | Weber Audio<br>Change audio conference<br>Schedule Meeting Cancel<br>Schedule Meeting Cancel<br>WebEr Phary   WebEr Tems of Senter   Paywat Homelon about WebEr sentees                                                                                   |                                                                        |

6. You will receive an email from the WebEx scheduler. You can add it your calendar and launch WebEx by clicking the blue *join the meet* link from either the email or calendar event.

| Staff Meeting                                                                                                    |  |  |  |  |  |
|----------------------------------------------------------------------------------------------------|--|--|--|--|--|
| Thursday, April 11, 2019   1:00 pm Eastern Daylight Time (GMT-04:00)   1 hour   😑 Not started                                                   |  |  |  |  |  |
| Host: Khamis Abu-Hasaballah Edit   Cancel meeting   Add to my calendar                                                                          |  |  |  |  |  |
| ✓ Less information                                                                                                    |  |  |  |  |  |
| Meeting number: 642 216 797                                                                                                    |  |  |  |  |  |
| Meeting link: https://uconn-cmr.webex.com/uconn-cmr/j.php?N                                                                                     |  |  |  |  |  |
| Host key: 424993                                                                                                    |  |  |  |  |  |
| Video address: Dial 642216797@uconn-cmr.webex.com<br>You can also dial 173.243.2.68 and enter your meeting number.                              |  |  |  |  |  |
| Audio connection: +1-415-655-0002 US Toll                                                                                                    |  |  |  |  |  |
| Global call-in numbers                                                                                                    |  |  |  |  |  |
| Access code: 642 216 797                                                                                                    |  |  |  |  |  |
| Start       -= Start by browser NEW!         By joining this meeting, you are accepting the Cisco Webex Terms of Service and Privacy Statement. |  |  |  |  |  |
|                                                                                                    |  |  |  |  |  |

# VTC to VTC Conference Calls

If you are establishing a video conference call between two VTC units, you can initiate the call from one unit and dialing into the other using the SIP address.